# C8051F970DK-QSG

# ±

C8051F970-TB REV2.0

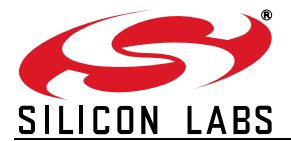

# C8051F970 DEVELOPMENT KIT QUICK START GUIDE

5

65

ISB DEBUG A

# 1. Getting Started

### Step 1. Install Simplicity Studio

If it's not already installed, download and install Simplicity Studio from the Silicon Labs website. Simplicity Studio is a free software suite needed to start developing your application.

#### www.silabs.com/simplicity-studio

The CP210x VCP drivers must be installed to view the capacitive sensing data. Accept if Simplicity Studio opens a prompt to install the drivers.

### Step 2. Set Up Your Kit

Connect the USB Debug Adapter to the computer using one of the standard USB cables. Connect the 10-pin ribbon cable from the USB Debug Adapter to the DEBUG header (H8) on the development board and move the VDD Select switch (SW1) to the VREG position. Then, connect the power adapter to the 5–12 V DC (P1) connector on the development board.

Recor

#### Step 3. Use the Capacitive Sensing Slider

Slide a finger along the capacitive sensing slider (picture). LED12, LED13, LED14, and LED16 will light up indicating the detected finger position on the slider.

### Step 4. Use the Capacitive Sensing Buttons

Place a finger on one of the buttons in the capacitive sensing array (picture). LED05 will indicate a single finger detected, and LED15 lights up when a second button is pressed concurrently.

#### Step 5. Detect Your Device

Reco

Once the kit is connected, open Simplicity Studio and click the "Detect Connected Device" button. This will verify that the installation was successful, identify the MCU on the kit hardware, and automatically configure the software tools for use with your device.

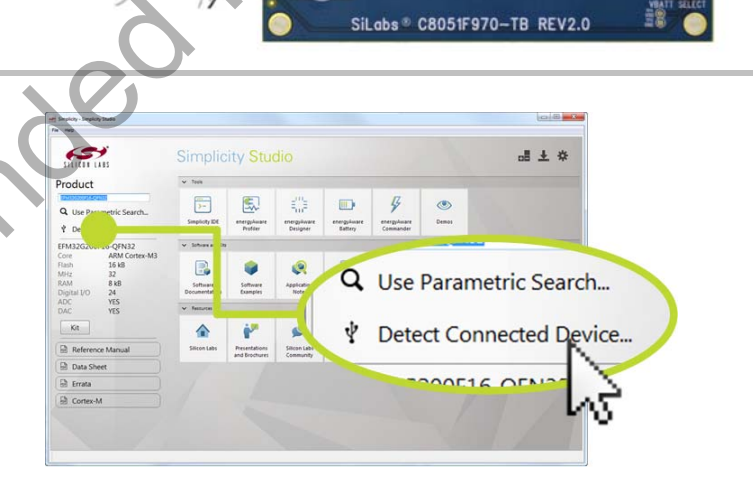

SiLabs® C8051F970-TB REV2.0

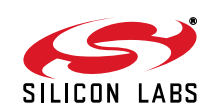

al ± 🌣

#### Step 6. View the Capacitive Sensing Data

The CP210x VCP drivers must be installed to view the capacitive sensing data. If not installed during the Simplicity Studio installation process, drivers may be installed manually by going to:

 $\textbf{Help} \rightarrow \textbf{Install Drivers} \rightarrow \textbf{CP210x VCP}$ 

Or download and install from:

#### www.silabs.com/vcpdrivers

Connect a USB cable between the computer and the USB port on the development board (J9), and click the "Capacitive Sense Profiler" tile under Software in Simplicity Studio.

The application notes, "AN0828: Capacitive Sensing Library Overview and "AN0829: Capacitive Sensing Library Configuration Guide", contain more information on how to use the capacitive sensing library and profiler tool. These documents can be accessed using the "Application Notes" tile.

#### Step 7. Touch and Visualize

The Capacitive Sense Profiler indicates touches, raw and processed data, and noise information in a simple-to-use GUI.

Touch and release any of the capacitive sensing buttons on the board. The profiler will display the measured raw data delta, touch detection points, and baseline.

#### Step 8. Load New Demos in a Few Easy Steps

Load a new demo onto the board by clicking the Demos tile and selecting the desired demo from the list.

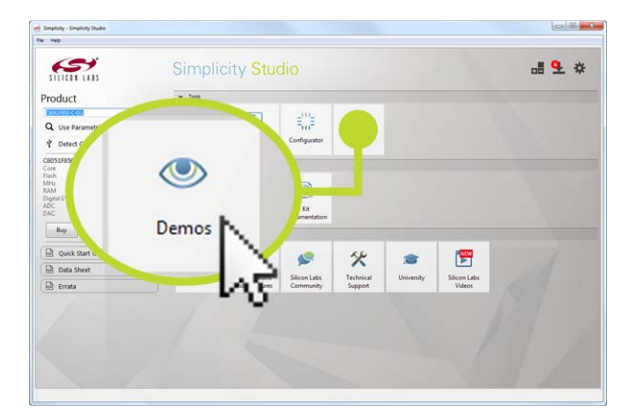

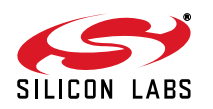

5

۲

**Capacitive Sense** 

Profiler

\*

1

# 2. Resources

# Software Examples

Other software examples can be imported, compiled, and downloaded using the "Software Examples" tile.

Kit Documentation and User's Guide

Kit documentation like the schematic and detailed board description can be found using the "Kit Documentation" tile.

### Capacitive Sense Profiler

"AN0828: Capacitive Sensing Library Overview" and "AN0829: Capacitive Sensing Library Configuration Guide" contain more information on how to use the capacitive sensing library and visualization tool. These documents can be accessed using the "Application Notes" tile.

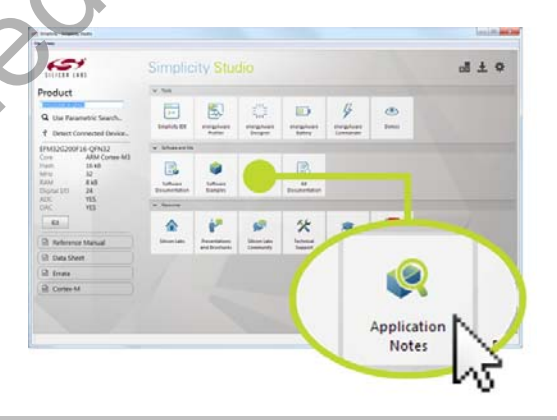

4 mentione

0

energalware

\* 5

Ormas

۲ \*

Software Examples

5

.a ± \*

# Community and Support

Have a question? Visit the Silicon Labs community by clicking the "Community" tile.

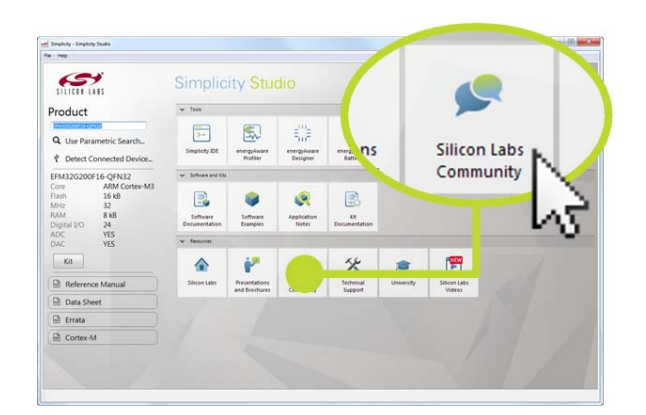

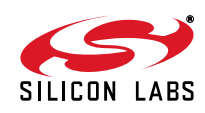

5111611 1185

651

Product

Silicon Labs

Simplicity Studio<sup>4</sup>

# Simplicity Studio One-click access to MCU and

wireless tools, documentation, software, source code libraries & more. Available for Windows, Mac and Linux!

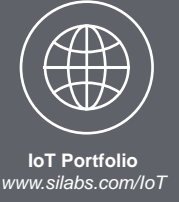

SW/HW www.silabs.com/simplicity Quality www.silabs.com/quality Support and Community community.silabs.com

#### Disclaimer

Silicon Labs intends to provide customers with the latest, accurate, and in-depth documentation of all peripherals and modules available for system and software implementers using or intending to use the Silicon Labs products. Characterization data, available modules and peripherals, memory sizes and memory addresses refer to each specific device, and "Typical" parameters provided can and do vary in different applications. Application examples described herein are for illustrative purposes only. Silicon Labs reserves the right to make changes without further notice and limitation to product information, specifications, and descriptions herein, and does not give warranties as to the accuracy or completeness of the included information. Silicon Labs shall have no liability for the consequences of use of the information supplied herein. This document does not imply or express copyright licenses granted hereunder to design or fabricate any integrated circuits. The products are not designed or authorized to be used within any Life Support System without the specific written consent of Silicon Labs products are not designed or authorized for military applications. Silicon Labs products shall under no circumstances be used in weapons of mass destruction including (but not limited to) nuclear, biological or chemical weapons, or missiles capable of delivering such weapons.

#### **Trademark Information**

Silicon Laboratories Inc.®, Silicon Laboratories®, Silicon Labs®, SiLabs® and the Silicon Labs logo®, Bluegiga®, Bluegiga Logo®, Clockbuilder®, CMEMS®, DSPLL®, EFM®, EFM32®, EFR, Ember®, Energy Micro, Energy Micro logo and combinations thereof, "the world's most energy friendly microcontrollers", Ember®, EZLink®, EZRadio®, EZRadioPRO®, Gecko®, ISOmodem®, Precision32®, ProSLIC®, Simplicity Studio®, SiPHY®, Telegesis, the Telegesis Logo®, USBXpress® and others are trademarks or registered trademarks of Silicon Labs. ARM, CORTEX, Cortex-M3 and THUMB are trademarks or registered trademarks of ARM Holdings. Keil is a registered trademark of ARM Limited. All other products or brand names mentioned herein are trademarks of their respective holders.

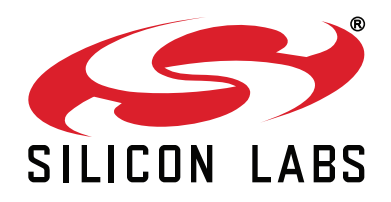

Silicon Laboratories Inc. 400 West Cesar Chavez Austin, TX 78701 USA

# http://www.silabs.com

# **X-ON Electronics**

Largest Supplier of Electrical and Electronic Components

Click to view similar products for Development Boards & Kits - 8051 category:

Click to view products by Silicon Labs manufacturer:

Other Similar products are found below :

C8051F350-TB CY3684 C8051F360-TB-K C8051F310DK C8051F390-A-DK C8051F540-TB C8051F930-TB-K C8051F850-B-DK EVAL-ADUC814QSZ EVAL-ADUC831QSZ EVAL-ADUC832QSZ EVAL-ADUC834QSZ EVAL-ADUC841QSZ EVAL-ADUC845QSPZ FT51A-EVM MIKROE-2018 MIKROE-2019 MIKROE-257 MIKROE-598 MIKROE-703 PIM447 C8051F060DK C8051F064EK C8051F226DK C8051F330DK C8051F350DK C8051F380DK C8051F380-TB-K C8051F410DK C8051F500DK C8051F540DK C8051F580DK C8051F912DK C8051F930DK C8051F970-A-DK C8051F996DK C8051F996-TB EFM8BB1LCK F990SLIDEREK MCUNIVERSITYKIT SLBLDC-MTR-RD SLSTK2000A SLSTK2011A SLSTK2020A SLSTK2022A iMCU7100EVB EVAL-ADUC842QS SLRDK1000A C8051F912-TB C8051F380-TB